VEJLEDNING februar, 2024, V.2.1

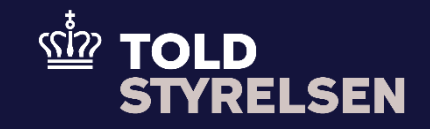

# Indsættelse af Parter (Gruppe 13 hoveddel) for eksport i DMS Online

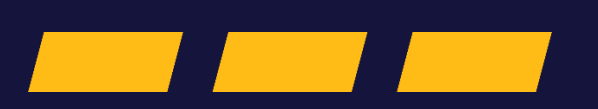

# Forord

#### Formål

Formålet med denne vejledning er at vise, hvordan brugeren i DMS Online udfylder felterne under Parter (Gruppe 13 hoveddelen), når virksomheder og privatpersoner eksporterer varer ud af EU.

#### Overblik

Gruppe 13 - Parter (Hoveddel) består af:

- Eksportør (13 01 000 000) skal altid udfyldes med EORI-nummer. Hvis en privatperson eksporterer, skal navn, land, by, adresse og postnummer også udfyldes. (Under EORI-nummer skrives DK09999981 for privatpersoner).
- Afsender (13 02 000 000) -udfyldes hvis relevant (ikke obligatorisk).
- Modtager (13 03 000 000) skal altid udfyldes med navn, land, by, adresse og postnummer, hvis muligt.
- Klarerer (13 05 000 000) skal altid udfyldes med EORI-nummer. Hvis en privatperson eksporterer, skal navn, land, by, adresse og postnummer også udfyldes (Under EORI-nummer skrives DK09999981 for privatpersoner).
- Repræsentant (13 06 000 000) udfyldes i de tilfælde, hvor det er en repræsentant (typisk en speditør/transportør), som indsender angivelsen.
- Transportør (13 12 000 000) udfyldes hvis relevant (ikke obligatorisk).
- Yderligere aktører (13 14 000 000) udfyldes hvis relevant (ikke obligatorisk).

Bemærk, at det kun er parter, som er nævnt i angivelsen, som kan se angivelsen i DMS Online.

Denne vejledning vil vise tre eksempler på angivelse af Parter (Gruppe 13 hoveddel) i DMS Online.

- 1. Virksomhed X sælger varer til Norge, og virksomhed X står selv for at lave eksportangivelsen.
- 2. Transportør Y fragter varer for virksomhed X.
- 3. Transportør Y fragter varer for en privat person.

På dette link kan du læse mere om EORI-numre.

På dette link kan du validere om EORI-nummeret er aktivt.

Se Juridisk Vejledning for uddybende forklaring af Toldrepræsentant.

OBS: Felterne i DMS har en titel og et nummer fx *Supplerende Oplysninger* (12 02 000 000). Det stammer fra EU's tolddatamodel EUCDM, som bestemmer hvad feltet skal indeholde. EUCDM er de europæiske datakrav og er offentlig tilgængeligt.

#### Forudsætning

Vejledningen forudsætter, at man har valgt dansk som sprog.

#### VEJLEDNING

#### Bemærk

- Enkelte ord på skærmbilleder og i vejledningen kan forekomme på engelsk.
- Al data i vejledningen er testdata.

#### Forkortelser

- LRN Local Reference Number.
  - LRN er obligatorisk at udfylde ved hver angivelse. LRN skal være unikt.

# Indhold

| Indsættelse af Parter (Gruppe 13 hoveddel) for eksport i DMS Online | 1 |
|---------------------------------------------------------------------|---|
| Forord                                                              | 2 |
| Udfyldelse af hoveddel: Gruppe 13 Parter                            | 5 |

| Proces                                                                                                    | Trin                           | Illustration                                 | Skærmbilleder                                                                                                    |                                                                                        |
|----------------------------------------------------------------------------------------------------|--------------------------------|----------------------------------------------|----------------------------------------------------------------------------------------------------|----------------------------------------------------------------------------------------|
| Proces<br>Udfyldelse af<br>hoveddel:<br>Gruppe 13<br>Parter<br>Eksempel 1:<br>Virksomhed X<br>(EORI-nummer:<br>DK12345678)<br>sælger varer til<br>Norge, og<br>virksomhed X<br>(EORI-nummer:<br>DK12345678)<br>står selv for at<br>lave eksport-<br>angivelsen. | 1. Klik på Gruppe<br>13 Parter | Illustration<br>3 Parter<br>Gruppe 13 Parter | Skærmbilleder         Declaration         Submit         Angivelsesdata         Hoveddel       Varepost         Gruppe 11 Angivelsesoplysninger, inkl. procedurekoder         Gruppe 12 Henvisninger til angivelser, dokumenter, certifikater, bevillinger |                                                                                        |
|                                                                                                    |                                |                                              |                                                                                                    | Gruppe 13 Parter<br>Gruppe 14 Beregningsoplysninger<br>Gruppe 15 Dato - tid - perioder |

| Proces                        | Trin                                                                   | Illustration              | Skærmbilleder                                   |
|-------------------------------|------------------------------------------------------------------------|---------------------------|-------------------------------------------------|
|                               | 2. Klik på<br>Eksportør (13<br>01 000 000)<br>og udfyld kun<br>EORI nr | Eksportør (13 01 000 000) | Gruppe 13 Parter                                |
| Eksporrør (13<br>01 017 000). | EORI nr Eksportør (13 01 017 000)<br>DK12345678                        | Eksportør (13 01 000 000) |                                                 |
|                               |                                                                        |                           | Navn (13 01 016 000)                            |
|                               |                                                                        |                           | EORI nr Eksportør (13 01 017 000)<br>DK12345678 |
|                               |                                                                        |                           | Identifikationstype<br>EORI nr. (1)             |
|                               |                                                                        |                           | Land (13 01 018 020)                            |
|                               |                                                                        |                           | By (13 01 018 022)                              |
|                               |                                                                        |                           | Adresse (13 01 018 019)                         |
|                               |                                                                        |                           | Postnummer (13 01 018 021)                      |
|                               |                                                                        |                           |                                                 |

| Proces | Trin                                                                                                    | Illustration                                                               | Skærmbilleder                                                                                                    |
|--------|----------------------------------------------------------------------------------------------------|----------------------------------------------------------------------------|----------------------------------------------------------------------------------------------------|
|        | 3. Klik på Klarerer<br>(13 05 000<br>000) og udfyld<br>kun EORI nr<br>Klarerer (13 05<br>017 000).                                           | Klarerer (13 05 000 000)<br>EORI nr Klarerer (13 05 017 000)<br>DK12345678 | Klarerer (13 05 000 000)                                                                                                    |
|        | OBS i dette<br>eksempel er det<br>samme EORI-<br>nummer som<br>indsættes i<br>Eksportør (13 01<br>017 000) og<br>Klarerer (13 05<br>017 000. |                                                                            | Navn (13 05 016 000)         EORI nr Klarerer (13 05 017 000)         DK12345678         Identifikationstype         EORI nr. (1)         Land (13 05 018 020)         By (13 05 018 022)         Adresse (13 05 018 019)         Postnummer (13 05 018 021) |

## VEJLEDNING

| Proces                                                                                                    | Trin                                                                                                    | Illustration                                                    | Skærmbilleder                                                                                                    |
|----------------------------------------------------------------------------------------------------|----------------------------------------------------------------------------------------------------|-----------------------------------------------------------------|----------------------------------------------------------------------------------------------------|
| Proces<br>Udfyldelse af<br>hoveddel:<br>Gruppe 13<br>Parter.<br>Eksempel 2:<br>Transportør Y<br>(EORI-nummer:<br>DK88888888)<br>fragter varer for<br>virksomhed X<br>(EORI-nummer<br>DK12345678).<br>Transportør Y<br>(EORI-nummer:<br>DK888888888) | ocesTrinIfyldelse af<br>weddel:<br>uppe 13<br>irter.4. Klik på Gruppe<br>13 Parter.sempel 2:<br>ansportør Y<br>ORI-nummer:<br>(88888888)<br>agter varer for<br>ksomhed X<br>ORI-nummer:<br>(12345678).<br>ansportør Y<br>ORI-nummer:<br>(88888888)<br>ver eksport-<br>igivelsen.4. Klik på Gruppe<br>13 Parter. | rin Illustration  I. Klik på Gruppe 13 Parter  Gruppe 13 Parter | Skærmbilleder         Declaration         Submit         Angivelsesdata         Hoveddel       Varepost         Gruppe 11 Angivelsesoplysninger, inkl. procedurekoder         Gruppe 12 Henvisninger til angivelser dokumenter certifikater bevillinger |
| laver eksport-<br>angivelsen.                                                                                                    |                                                                                                    |                                                                 | Gruppe 12 Henvisninger til angivelser, dokumenter, cerufikater, bevillinger<br>Gruppe 13 Parter<br>Gruppe 14 Beregningsoplysninger<br>Gruppe 15 Dato - tid - perioder                                                                                   |

| Proces | Trin                                                                                                    | Illustration                                                                               | Skærmbilleder                                                                                                    |
|--------|----------------------------------------------------------------------------------------------------|--------------------------------------------------------------------------------------------|----------------------------------------------------------------------------------------------------|
| 5.     | Trin<br>5. Klik på<br>Eksportør (13<br>01 000 000)<br>og udfyld kun<br>EORI nr<br>Eksportør (13<br>01 017 000). | Eksportør (13 01 000 000)           EORI nr Eksportør (13 01 017 000)           DK12345678 | Skærmbilleder           Gruppe 13 Parter           Eksportør (13 01 000 000)           Navn (13 01 016 000)           EORI nr Eksportør (13 01 017 000)           DK12345678           Identifikationstype           EORI nr. (1) |
|        |                                                                                                    |                                                                                            | By (13 01 018 022)         Adresse (13 01 018 019)         Postnummer (13 01 018 021)                                                                                                    |

| Proces | Trin                                                                                                    | Illustration                                   | Skærmbilleder                                  |
|--------|----------------------------------------------------------------------------------------------------|------------------------------------------------|------------------------------------------------|
|        | 6. Klik på <b>Klarerer</b><br>(13 05 000<br>000) og udfyld<br>kun <b>EORI nr</b>                                                              | Klarerer (13 05 000 000)                       | Klarerer (13 05 000 000)                       |
|        | Klarerer (13 05<br>017 000).<br>OBS i dette<br>eksempel er det<br>samme EORI-<br>nummer som<br>indsættes i<br>Eksportør (13 01<br>017 000) og | EORI nr Klarerer (13 05 017 000)<br>DK12345678 | Navn (13 05 016 000)                           |
|        |                                                                                                    |                                                | EORI nr Klarerer (13 05 017 000)<br>DK12345678 |
|        | Klarerer (13 05<br>017 000.                                                                                                    |                                                | Identifikationstype<br>EORI nr. (1)            |
|        |                                                                                                    |                                                | Land (13 05 018 020)                           |
|        |                                                                                                    |                                                | By (13 05 018 022)                             |
|        |                                                                                                    |                                                | Adresse (13 05 018 019)                        |
|        |                                                                                                    |                                                | Postnummer (13 05 018 021)                     |
|        |                                                                                                    |                                                |                                                |

| Proces | Trin                                                                                | Illustration                                        | Skærmbilleder                                      |
|--------|-------------------------------------------------------------------------------------|-----------------------------------------------------|----------------------------------------------------|
|        | 7. Klik på<br><b>Repræsentant</b><br>(13 06 000<br>000) og udfyld<br><b>EORI nr</b> | Repræsentant (13 06 000 000)                        | Gruppe 13 Parter                                   |
|        | Repræsentant<br>(13 06 016<br>000).                                                 | EORI nr Repræsentant (13 06 016 000)<br>DK888888888 | Eksportør (13 01 000 000)                          |
|        |                                                                                     |                                                     | Afsender (13 02 000 000)                           |
|        |                                                                                     |                                                     | Modtager (13 03 000 000)                           |
|        |                                                                                     |                                                     | Klarerer (13 05 000 000)                           |
|        |                                                                                     |                                                     | Repræsentant (13 06 000 000)                       |
|        |                                                                                     |                                                     | EORI nr Repræsentant (13 06 016 000)<br>DK88888888 |
|        |                                                                                     |                                                     | Identifikationstype<br>EORI nr. (1)                |
|        |                                                                                     |                                                     | Status (13 06 030 000)                             |
|        |                                                                                     |                                                     |                                                    |
|        |                                                                                     |                                                     |                                                    |
|        |                                                                                     |                                                     |                                                    |

| Proces | Trin                                                                                                    | Illustration                                                                                 | Skærmbilleder                                                                                                    |
|--------|----------------------------------------------------------------------------------------------------|----------------------------------------------------------------------------------------------|----------------------------------------------------------------------------------------------------|
| Proces | Trin<br>8. Klik på Status<br>(13 06 030<br>000) og vælg<br>Direkte<br>repræsentant<br>(2) eller<br>Indirekte<br>repræsentantstat<br>us (13 06 030<br>000). Medmindre<br>andet er aftalt<br>imellem parterne,<br>anvendes normalt<br>reglerne for<br>"direkte<br>repræsentation" | Illustration<br>Status (13 06 030 000)<br>Status (13 06 030 000)<br>Direkte repræsentant (2) | Skærmbilleder          Repræsentant (13 06 000 000)         EORI nr Repræsentant (13 06 016 000)         DK88888888         Identifikationstype         EORI nr. (1)         Status (13 06 030 000) |
|        | og feltet udfyldes<br>med koden 2.                                                                                                    |                                                                                              | Direkte repræsentant (2)<br>Indirekte repræsentant (3)                                                                                                    |

## VEJLEDNING

| Proces                                                                                                    | Trin                                                                    | Illustration     | Skærmbilleder                           |  |    |                                                                              |
|----------------------------------------------------------------------------------------------------|-------------------------------------------------------------------------|------------------|-----------------------------------------|--|----|------------------------------------------------------------------------------|
| Udfyldelse af<br>hoveddel:<br>Gruppe 13<br>Parter.<br>Eksempel 3:                                                      | 9. Klik på <b>Gruppe</b><br>13 Parter.                                  | Gruppe 13 Parter | Declaration<br>Submit<br>Angivelsesdata |  |    |                                                                              |
| Transportør Y<br>(EORI-nummer:<br>DK88888888) fr<br>agter varer for<br>en privatperson<br>(EORI-nummer:<br>DK09999981) | Hoveddel Varepost Gruppe 11 Angivelsesoplysninger, inkl. procedurekoder |                  |                                         |  |    |                                                                              |
| Privatpersonen<br>sender varer til<br>Norge.                                                                           | n<br>I                                                                  |                  |                                         |  | Gr | Gruppe 12 Henvisninger til angivelser, dokumenter, certifikater, bevillinger |
|                                                                                                    |                                                                         |                  | Gruppe 13 Parter                        |  |    |                                                                              |
|                                                                                                    |                                                                         |                  | Gruppe 14 Beregningsoplysninger         |  |    |                                                                              |
|                                                                                                    |                                                                         |                  | Gruppe 15 Dato - tid - perioder         |  |    |                                                                              |
|                                                                                                    |                                                                         |                  |                                         |  |    |                                                                              |
|                                                                                                    |                                                                         |                  |                                         |  |    |                                                                              |
|                                                                                                    |                                                                         |                  |                                         |  |    |                                                                              |

| Proces | Trin                                              | Illustration                      | Skærmbilleder                     |
|--------|---------------------------------------------------|-----------------------------------|-----------------------------------|
|        | 10.Klik på<br><b>Eksportør (13</b><br>01 000 000) | Eksportør (13 01 000 000)         | Eksportør (13 01 000 000)         |
|        | og udfyld <b>Navn</b>                             | Navn (13 01 016 000)              |                                   |
|        | (13 01 016<br>00), EORI nr                        | Jens Jensen                       | Navn (13 01 016 000)              |
|        | Eksportør (13                                     |                                   | Jens Jensen                       |
|        | Land (13 01                                       | EORI nr Eksportør (13 01 017 000) |                                   |
|        | 018 020), By                                      | DK09999981                        | EORI nr Eksportør (13 01 017 000) |
|        | 022), By (13 01                                   |                                   | DK09999981                        |
|        | 018 022),<br>Adresse (13 01                       | Identifikationstype               |                                   |
|        | 018 019) og                                       |                                   | Identifikationstype               |
|        | Postnummer<br>(13 01 018                          | Land (13.01.018.020)              | EORI nr. (1)                      |
|        | 021).                                             | Danmark (DK)                      |                                   |
|        |                                                   |                                   | Land (13.01.018.020)              |
|        |                                                   | By (13 01 018 022)                | Danmark (DK)                      |
|        |                                                   | Aarhus C                          |                                   |
|        |                                                   |                                   | By (13.01.018.022)                |
|        |                                                   | Adresse (13 01 018 019)           | Aarhus C                          |
|        |                                                   | Toldervej 123                     |                                   |
|        |                                                   |                                   | Advasce (12.01.018.010)           |
|        |                                                   | Postnummer (13 01 018 021)        | Toldervei 123                     |
|        |                                                   | 2222                              |                                   |
|        |                                                   |                                   | Dectsummer (12.01.019.021)        |
|        |                                                   |                                   | 9000                              |
|        |                                                   |                                   |                                   |
|        |                                                   |                                   |                                   |
|        |                                                   |                                   |                                   |
|        |                                                   |                                   |                                   |
|        |                                                   |                                   |                                   |
|        |                                                   |                                   |                                   |

| Proces | Trin                                                                                             | Illustration                                                               | Skærmbilleder                                  |
|--------|--------------------------------------------------------------------------------------------------|----------------------------------------------------------------------------|------------------------------------------------|
|        | 11.Klik på <b>Klarerer</b><br>(13 05 000<br>000) og udfyld<br>Navn (13 05<br>016 00), EORI       | Klarerer (13 05 000 000)                                                   | Klarerer (13 05 000 000)                       |
|        | nr Eksportør<br>(13 05 017<br>000), Land (13<br>05 018 020),<br>By (13 05 018<br>022), By (13 05 | Jens Jensen<br>EORI nr Klarerer (13 05 017 000)<br>DK09999981              | Navn (13 05 016 000)<br>Jens Jensen            |
|        | 018 022),<br>Adresse (13 05<br>018 019) og<br>Postnummer<br>(13 05 018                           | Land (13 05 018 020)                                                       | EORI nr Klarerer (13 05 017 000)<br>DK09999981 |
|        | 021).<br>OBS oplysningerne                                                                       | By (13 05 018 022)<br>Aarhus C<br>Adresse (13 05 018 019)<br>Toldervej 123 | Identifikationstype<br>EORI nr. (1)            |
|        | i <b>Eksportør (13 01</b><br><b>000 000)</b> skal<br>være identiske<br>med<br>oplysningerne i    | Postnummer (13 05 018 021)<br>9999                                         | Land (13 05 018 020)<br>Danmark (DK)           |
|        | Klarerer (13 05<br>000 000) når det<br>er en privatperson<br>som eksporterer.                    |                                                                            | By (13 05 018 022)<br>Aarhus C                 |
|        |                                                                                                  |                                                                            | Adresse (13 05 018 019)<br>Toldervej 123       |
|        |                                                                                                  |                                                                            | 9999                                           |
|        |                                                                                                  |                                                                            |                                                |

| Proces | Trin                                                                                                    | Illustration                                                                              | Skærmbilleder                                             |
|--------|----------------------------------------------------------------------------------------------------|-------------------------------------------------------------------------------------------|-----------------------------------------------------------|
|        | 12. Klik på<br>Repræsentant<br>(13 06 000<br>000).<br>Udfyld EORI nr<br>Repræsentant (13<br>06 016 000),<br>Identifikationstyp | EORI nr Repræsentant (13 06 016 000)<br>DK88888888<br>Identifikationstype<br>EORI nr. (1) | Gruppe 13 Parter<br>Eksportør (13 01 000 000)<br>Afsender |
|        | e og Status (13 06<br>030 000).                                                                                                | Status (13 06 030 000)                                                                    | Modtager (13 03 000 000)                                  |
|        |                                                                                                    | Direkte repræsentant (2)                                                                  | Klarerer (13 05 000 000)                                  |
|        |                                                                                                    |                                                                                           | Repræsentant (13 06 000 000)                              |
|        |                                                                                                    |                                                                                           | EORI nr Repræsentant (13 06 016 000)                      |
|        |                                                                                                    |                                                                                           | Identifikationstype<br>EORI nr. (1)                       |
|        |                                                                                                    |                                                                                           | Status (13 06 030 000)                                    |
|        |                                                                                                    |                                                                                           | Kontaktoplysninger (13 06 074 000)                        |
|        |                                                                                                    |                                                                                           |                                                           |